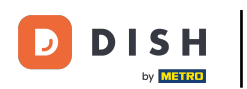

Prvi korak je prijava na vaš DISH račun i otvaranje nadzorne ploče DISH Weblisting. Za nastavak kliknite na ikonu profila.

| DISH WEBLISTING                                                                                                    |                                                                      |                                                          | Murphy's Irish Bar 💿 🧿                                                                                                    |
|----------------------------------------------------------------------------------------------------|----------------------------------------------------------------------|----------------------------------------------------------|----------------------------------------------------------------------------------------------------|
|                                                                                                    | DOD PROFILE                                                          | REVIEW POSTS                                             |                                                                                                    |
| <section-header><section-header><section-header><section-header><section-header><section-header><section-header><section-header></section-header></section-header></section-header></section-header></section-header></section-header></section-header></section-header> | Overall rating on Google<br>A. A. A. A. A. A. A. A. A. A. A. A. A. A | Rating on other networks<br>Gogle<br>3.6/5<br>reviews    | <section-header><section-header><section-header><section-header><text><text><text></text></text></text></section-header></section-header></section-header></section-header> |
|                                                                                                    | Contacts Terms of use C<br>© Hospitality Digital 20                  | Data privacy Cookie settings<br>20 - All rights reserved |                                                                                                    |

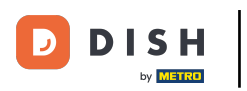

## Pomaknite se prema dolje do dna stranice.

| <b>D I S H</b> WEBLISTING |                                                                                                    |                                                      |                      |        |       |                                                                                                    | Murphy's Irish Bar<br>Düsselthaler Str. 80 | (2) |
|---------------------------|----------------------------------------------------------------------------------------------------|------------------------------------------------------|----------------------|--------|-------|----------------------------------------------------------------------------------------------------|--------------------------------------------|-----|
|                           |                                                                                                    | DASHBOARD                                            | PROFILE              | REVIEW | POSTS |                                                                                                    |                                            |     |
|                           | Ceneral information LOCATION NAME Murphy's Irish Bar ADDRESS LINE (STREET & STREET NUMBER) Düsselthaler Str. 80 ZIP/POSTCODE 40211 CITV/SUBURB Düsseldorf COUNTRY Germany |                                                      | Extended information |        |       | <ul> <li>Your profile is 75% complete</li> <li>To improve profile completeness:</li> <li>Website</li> <li>Description</li> <li>Payment options</li> </ul> Abbout your listing Google My Business Active |                                            |     |
|                           | Business information<br>BUSINESS DESCRIPTION<br>Write a short description of your b<br>AREA CODE<br>+49 •<br>PUBLISH YOUR PHONE NUMBER ON GOOD                            | USINESS 0 / 900<br>PHONE NUMBER<br>16337355001<br>LE |                      |        |       | Listing managed by you<br>VIEW LISTING                                                                                                    |                                            |     |

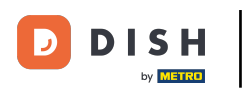

## Kliknite na generiraj QR kod za početak preuzimanja.

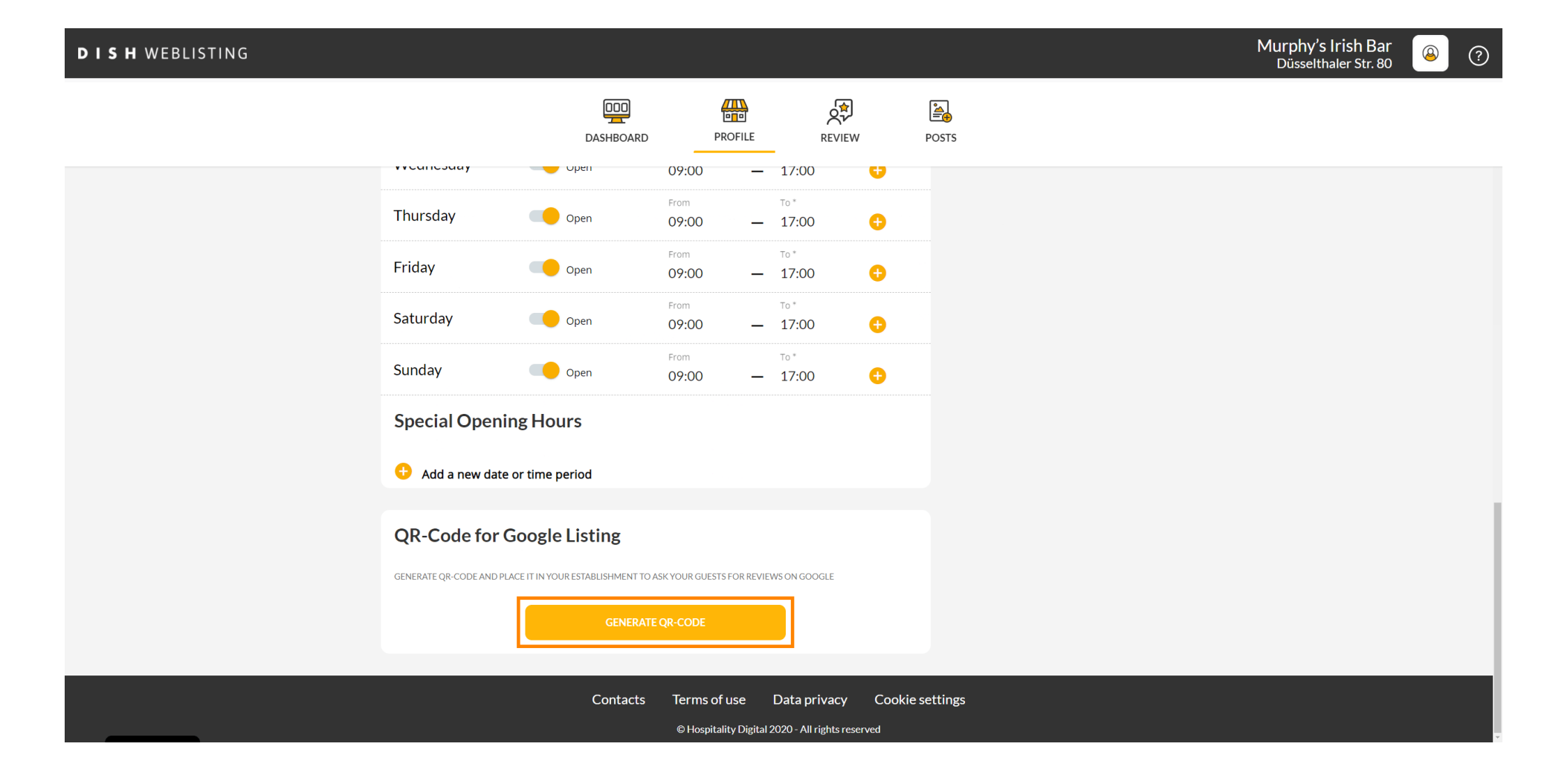

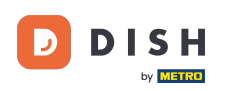

To je to, sada možete ispisati QR kod i dati ga svojim klijentima da ostave recenzije skeniranjem.

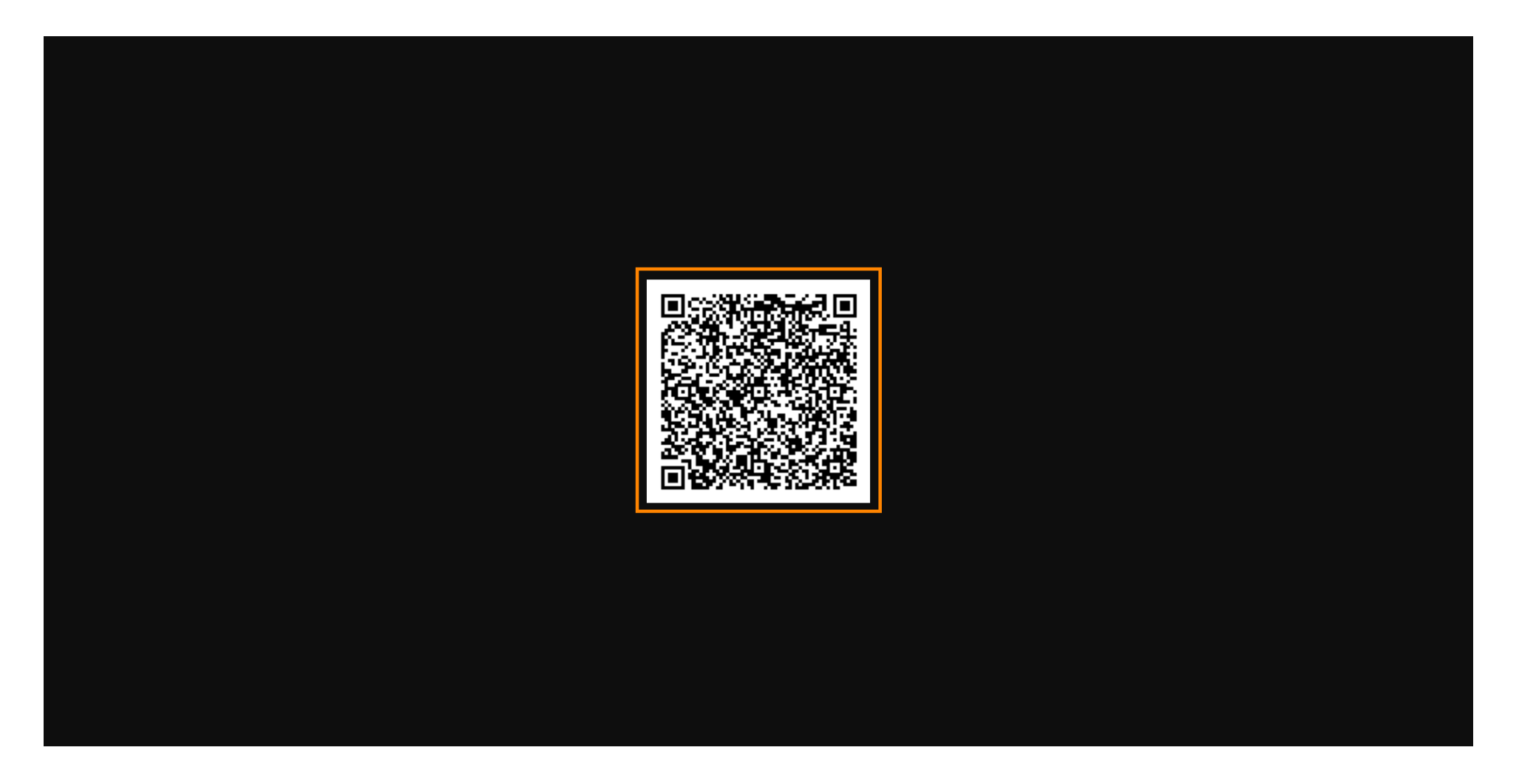

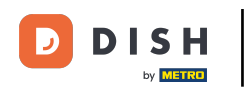

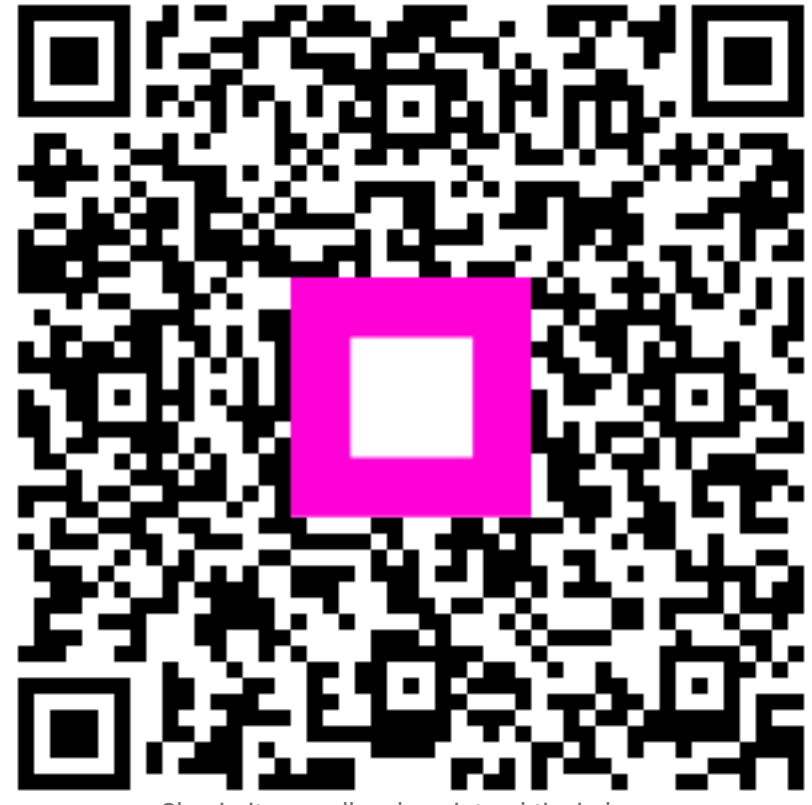

Skenirajte za odlazak na interaktivni player